## Prezentacja w aplikacji Genially

1. W przeglądarce internetowej wpisz adres: *genial.ly* i wyświetl stronę aplikacji. Następnie za zgodą rodzica załóż sobie bezpłatne konto.

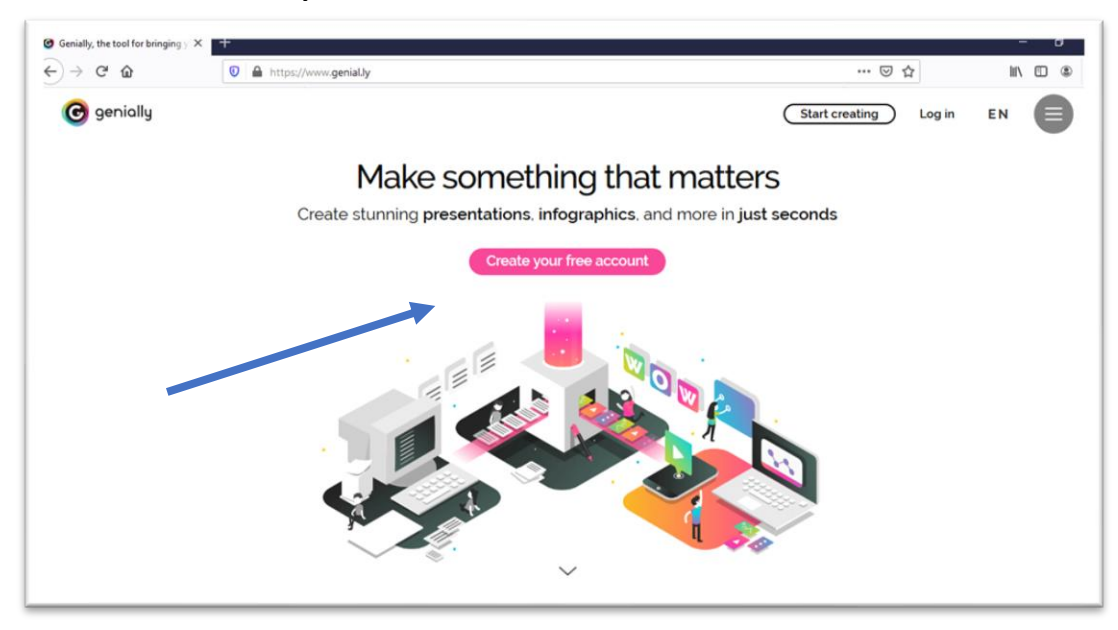

2. Wpisz swój adres email, dodaj hasło i powtórz je. Zaakceptuj regulamin aplikacji. Przy zakładaniu konta możesz wykorzystać swoje konto w Office 365.

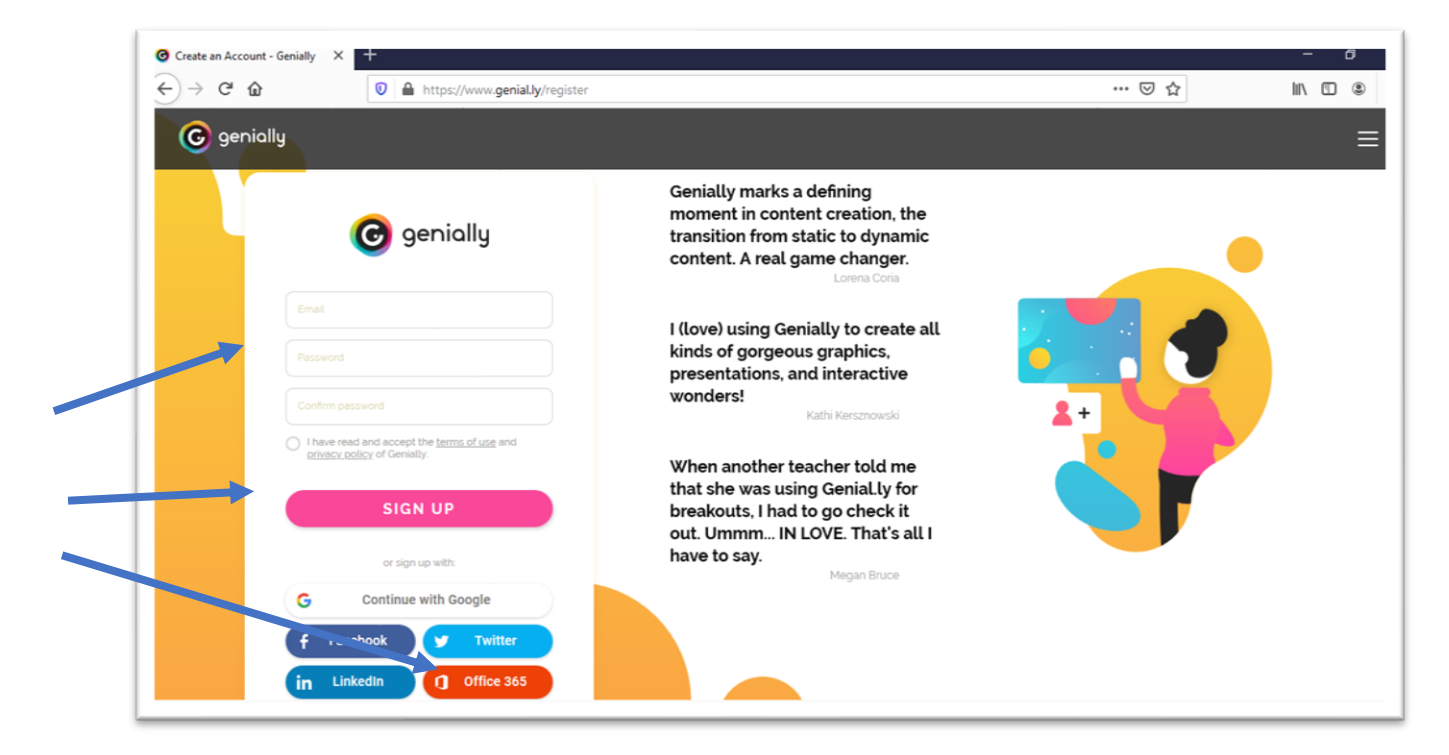

 Dokończ rejestrację wybierając kategorię Education i opcję Primary School, a następnie profil Student

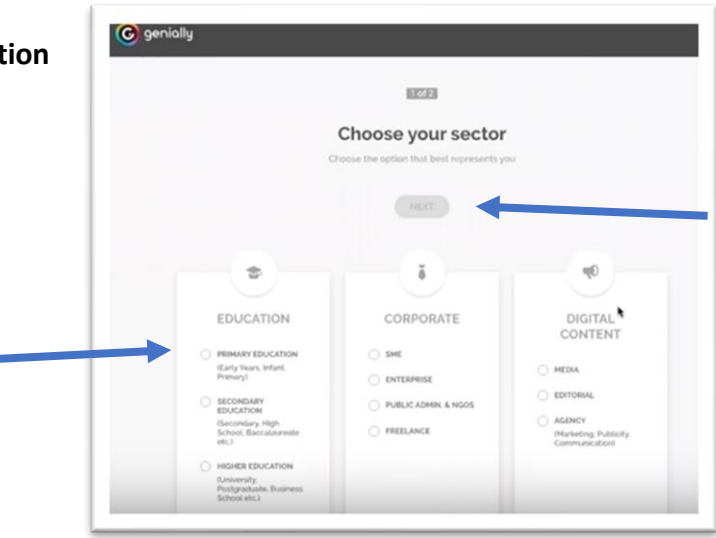

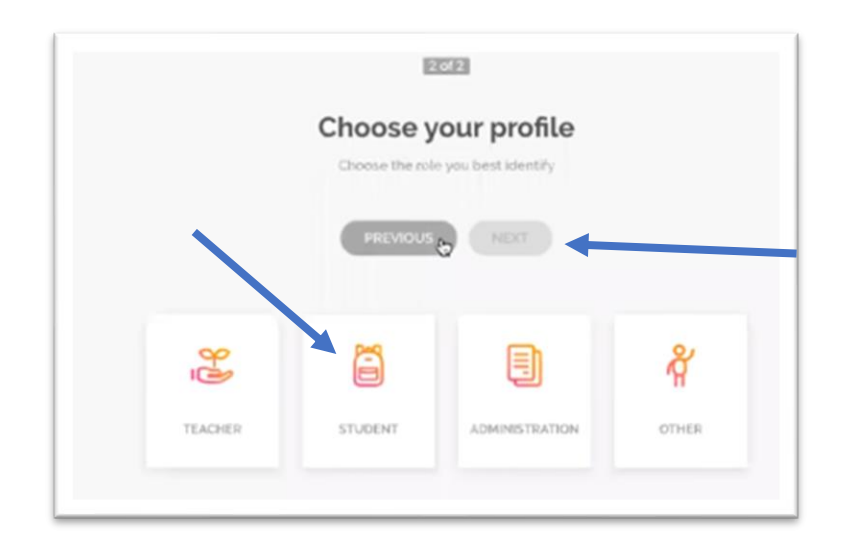

4. Kolejny krok po założeniu konta i zalogowaniu to stworzenie prezentacji i wybór odpowiedniej opcji.

| ∈) → ୯ ଜ        | 🛛 🔒 🗝 https://app.genial.ly/create |                     |                         | ⊌ ☆                               | II\ 🗉 🏽 |
|-----------------|------------------------------------|---------------------|-------------------------|-----------------------------------|---------|
| C genially      |                                    |                     | ★ UPGRADE TO PREMIUM    | aszum@sp28.lublin.eu<br>PLAN FREE |         |
| CREATE GENIALLY |                                    | What you can cre    | eate with Genially      |                                   |         |
| MY GREATIONS    | Search for a ter                   | mplate              |                         | Q                                 |         |
|                 |                                    |                     |                         |                                   |         |
|                 |                                    | DOSSIER &<br>REPORT |                         |                                   |         |
| 🛉 Plans         |                                    | HORIZONTAL          | VERTICAL<br>INFOGRAPHIC | GUIDE                             |         |
| Take a tour     |                                    |                     |                         |                                   |         |
| Help            |                                    |                     | _                       |                                   | ÷       |

5. Następnie zaznaczamy opcję Free, a w oknie wyszukiwania wpisujemy hasło Easter i odszukujemy gotowy szablon.

1

| PRESENTATION           | Filtering by: #Erge                                                                                                    |
|------------------------|----------------------------------------------------------------------------------------------------|
| DOSSIER & REPORT       | Presentation                                                                                                    |
| LEARNING EXPERIENCE    | Take your presentations to the next level with animated and interactive elements, integrated online content and incredible templates. Ideal for presenting online or |
| GAMIFICATION           | remotely.                                                                                                    |
| INTERACTIVE IMAGE      |                                                                                                    |
| HORIZONTAL INFOGRAPHIC | Nov Nov                                                                                                    |
| VERTICAL INFOGRAPHIC   | Cenial Presentation                                                                                                    |
| GUIDE                  |                                                                                                    |
| VIDEO PRESENTATION     |                                                                                                    |
| PERSONAL BRANDING      | REMOTE WORK GENIAL PRESENT FLIPPED CLASSROOM GENIAL PR                                                                                                    |
| SOCIAL                 |                                                                                                    |
| STORY Soon             | Musing Smith                                                                                                    |
| BLANK CREATION         | Prosentation Prosentation Template Pro                                                                                                    |
|                        |                                                                                                    |
|                        |                                                                                                    |

6. Proponuję wybrać tę opcję i dokonujemy akceptacji

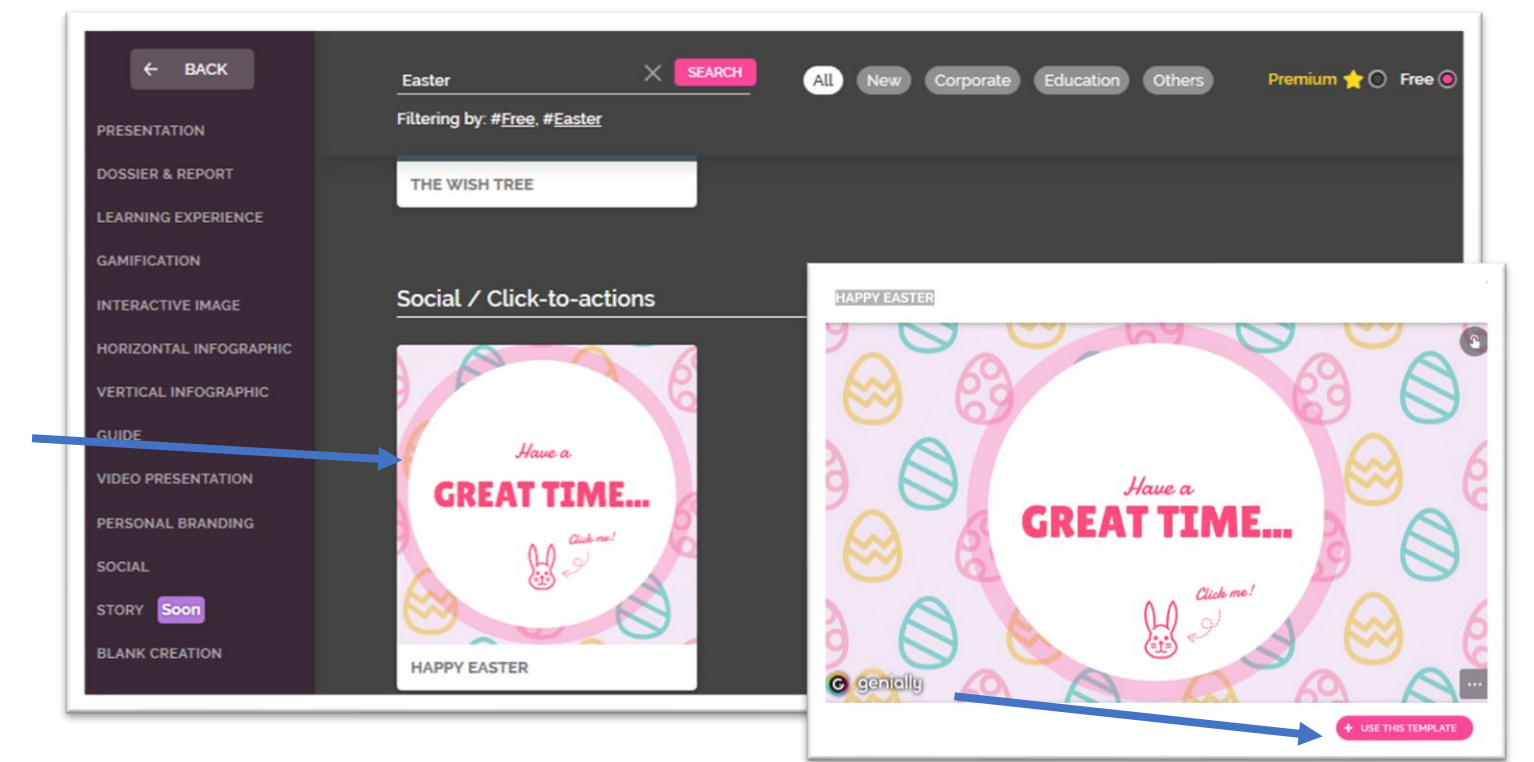

7. Następnie będąc w zakładce *Pages* edytujemy 1. stronę prezentacji, zmieniając np. tytuł, który możemy formatować. Zbędne elementy usuwamy klikając na nie i używając klawisza *Backspace*.

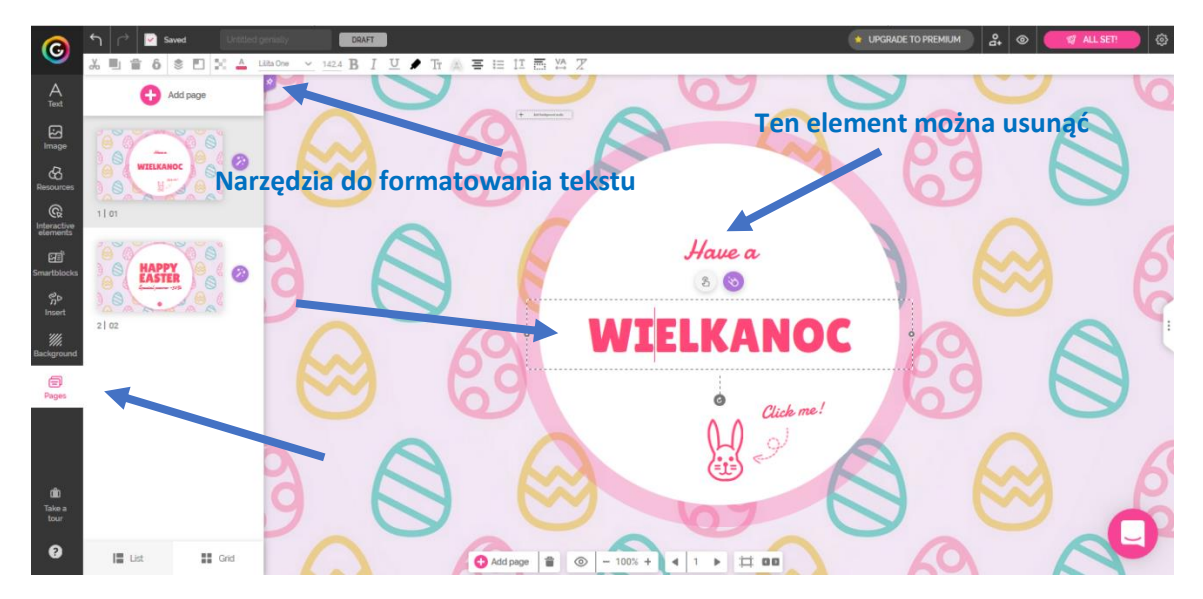

8. Tytuł, czy inne elementy prezentacji można animować oraz dodawać różne zasoby np. krótki tekst, długi tekst, zdjęcia, hiperłącza do stron internetowych czy filmów.

| Constant y previous lock ( each × ) +                                                                                                    |             | - a ×                                                                                                  |
|----------------------------------------------------------------------------------------------------|-------------|----------------------------------------------------------------------------------------------------|
| C → C ∩ 0 → https://app.genially/editor/Se0a748cdSaa510e32cotdS3                                                                                                    | ···· 🖸 😭    |                                                                                                    |
| C A CONTRACTOR OF CONTRACTOR OF CONTRACTOR O | mację       |                                                                                                    |
| Tutaj klikamy jeśli chcemy WIELKANC<br>dodać zawartość (np. tekst,                                                                                                    | oc of       | BFRCT Zoon<br>Norw Zoon<br>Padelo Facus<br>Sources Discrete Back<br>SourCes Sources<br>Sources Sources |
| obraz czy link)                                                                                                    | eramy jeden | z efektów                                                                                              |

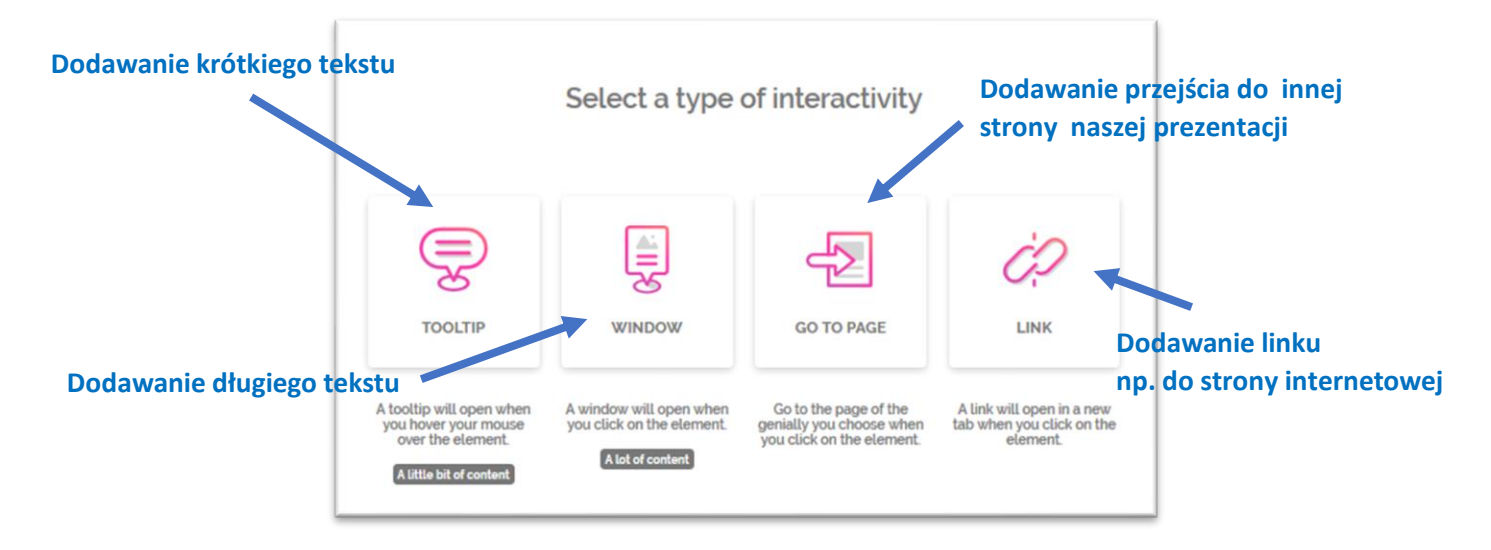

9. Do prezentacji możemy dodawać również różne inne elementy:

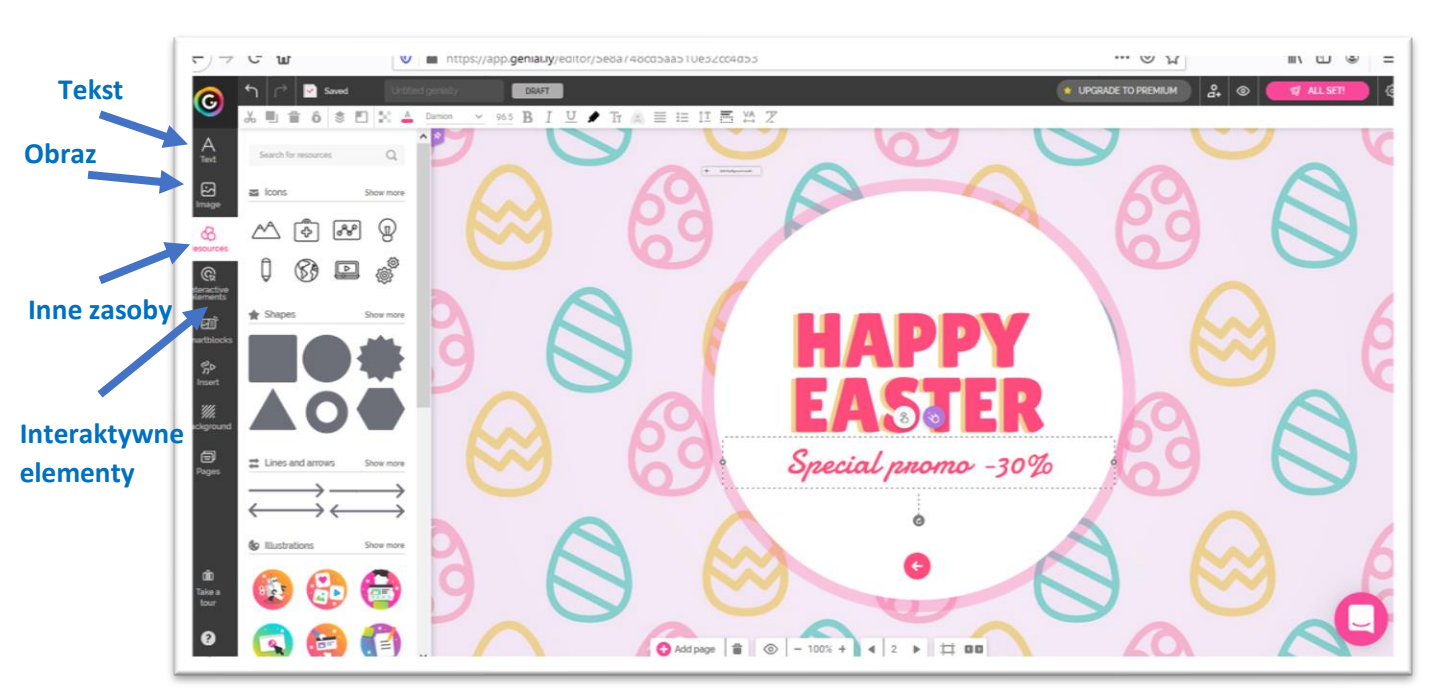

10. Opracowaną prezentację oglądamy i zapisujemy. Zawsze też możemy do niej wrócić i edytować logując się na nasze konto.

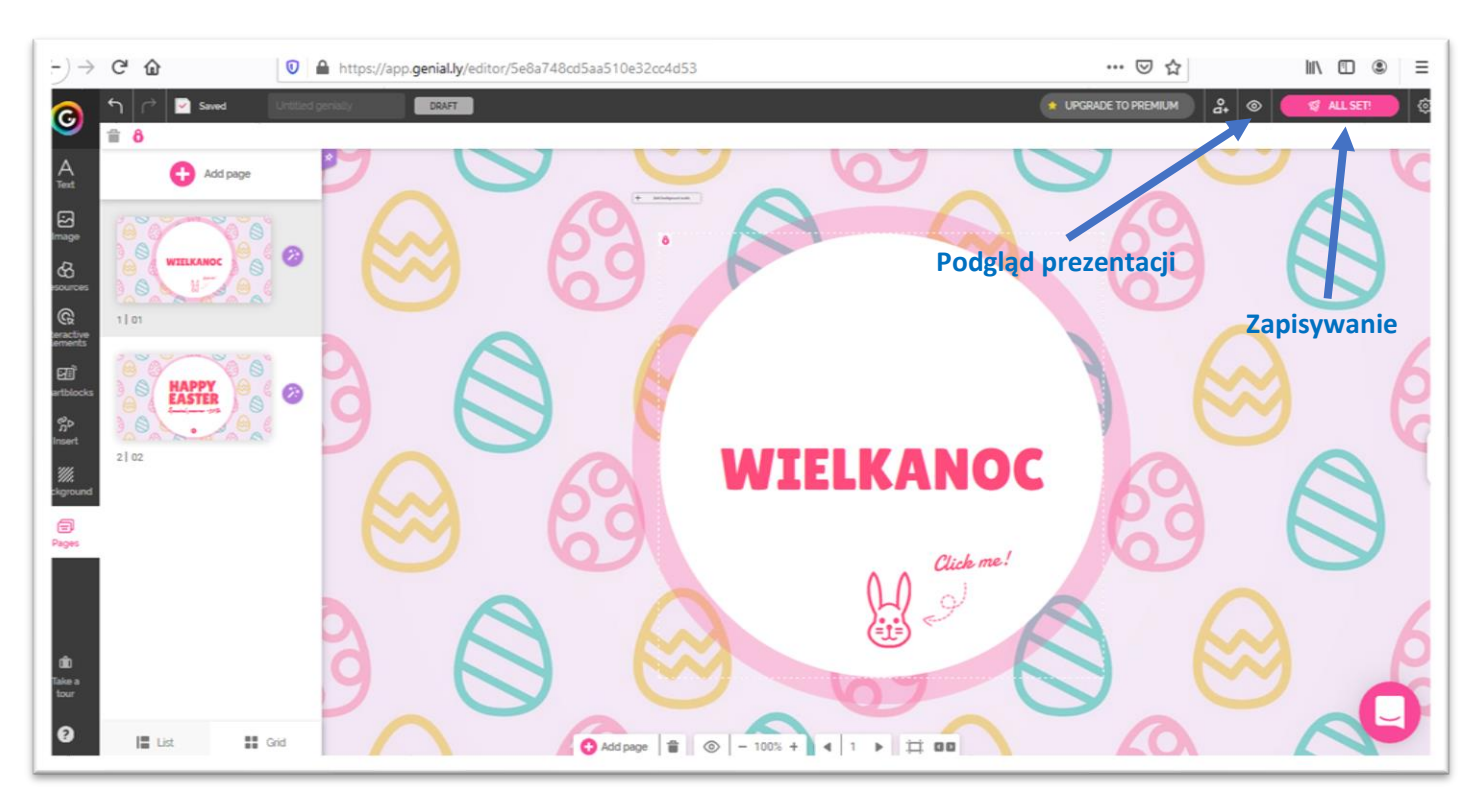

11. Ostatnim etapem jest przesłanie prezentacji do oceny na adres email swojego nauczyciela w następujący: sposób:

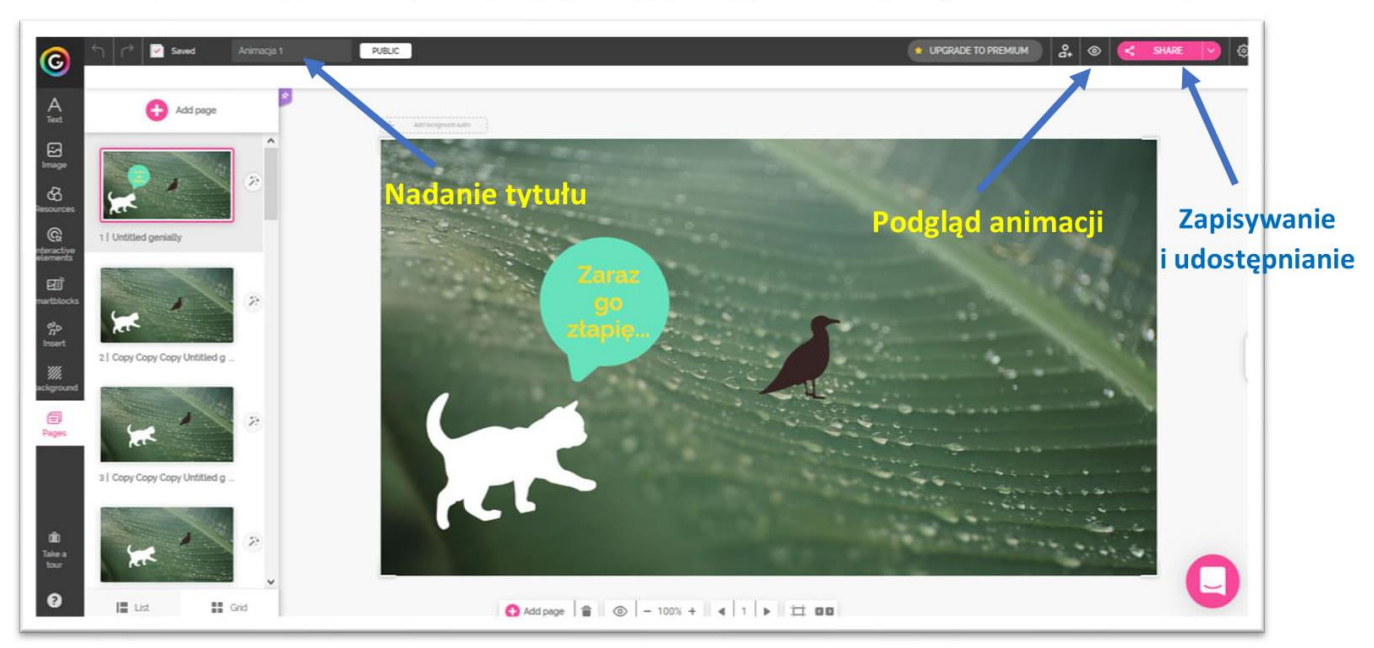

1. Opracowanej prezentacji nadajemy tytuł i oglądamy, jeśli chcemy coś poprawić to wracamy do Edit

2. Zakończoną pracę zapisujemy i przesyłamy do swojego nauczyciela. Zawsze też możemy do niej wrócić i edytować logując się na nasze konto.

| ©                                  | רי 🔝 Saved Animaça ז 🗋        |                                                 |
|------------------------------------|-------------------------------|-------------------------------------------------|
| A                                  | Add page                      | <b>O</b>                                        |
| ی<br>دو                            |                               | c∂ Linik  Insert Social networks ··· Others     |
| escurces<br>@<br>teractive         | 1 Untitled genially           |                                                 |
| E<br>artolocia<br>en               | 2                             | Write one comultiple emails separated by comman |
| nnert<br>Imert<br>illi<br>ekground | 2 ] Copy Copy Copy Untitled g | example@email.com                               |
| (B)<br>Pages                       | Ar a                          | Wysyłamy                                        |
|                                    | s   Copy Copy Copy Untitled g |                                                 |
| di                                 |                               | Tu wpisujemy adres email swojego nauczyciela    |
| tour                               | · ·                           | Q                                               |
| 0                                  | List ដ Ged                    | O Add page                                      |

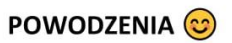